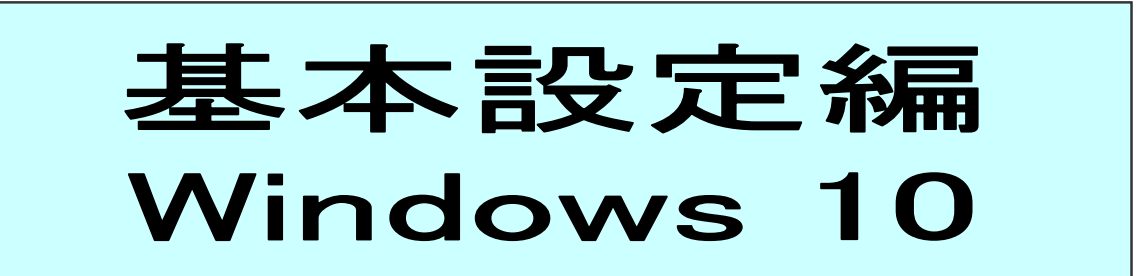

| ネットワーク(TCP/IP)の設定 | 8  |
|-------------------|----|
|                   |    |
| IPアドレスの確認         | 11 |
| セキュリティの設定方法       | 13 |
|                   | 10 |

ネットワーク(TCP/IP)の設定

1. 画面左下スタートボタンを右クリックし、一覧の中の「コントロールパネル」をクリックします。

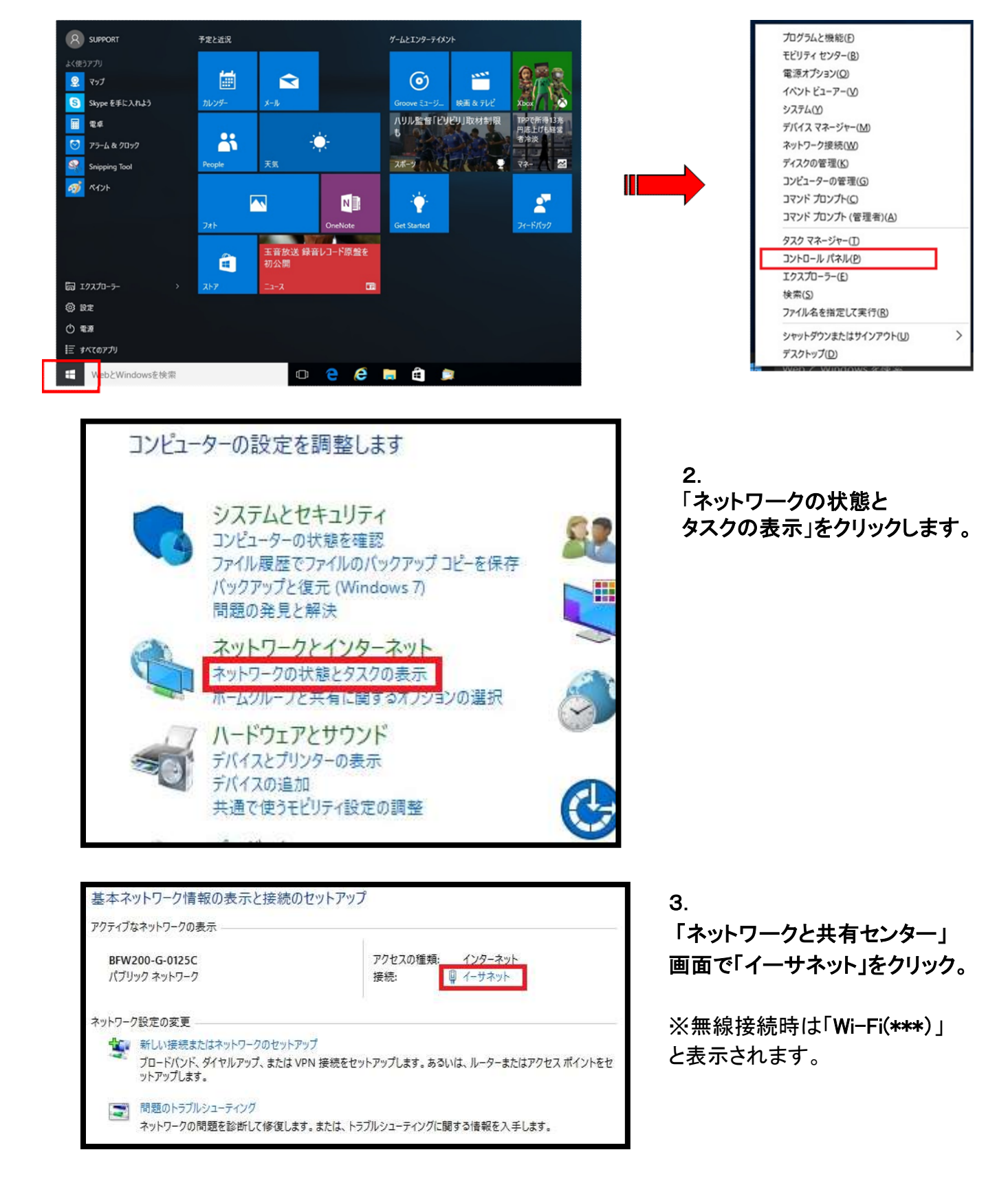

|                         | イーサネットの状態                            | 2                                 |
|-------------------------|--------------------------------------|-----------------------------------|
| 全般                      |                                      |                                   |
| 接続                      | <u>.</u>                             |                                   |
| IPv4 接続                 | ŧ:                                   | インターネット                           |
| IPv6 接網                 | ŧ:                                   | インターネット アクセスなし                    |
| メディアの                   | 犬態:                                  | 有効                                |
| 期間:                     |                                      | 00:02:13                          |
| 速度:                     |                                      | 100.0 Mbps                        |
| () (注) (注)              | =)                                   |                                   |
| 1 1140                  | =/···                                |                                   |
| 動作状況—                   |                                      |                                   |
| 動作状況—                   | -/                                   |                                   |
| 動作状況—<br>パイト:           | 送信 — 🥠<br>180,667                    | — 受信<br>242,293                   |
| 動作状況―<br>パイト:<br>愛プロパティ | 送信 —<br>180,667  <br>(E) 愛無効にする(D) 意 | ー 受信<br>242,293<br>ジ断( <u>G</u> ) |

| 構成(C)<br>の接続は次の項目を使用します(Q):                                                                                                    | 💇 Realt                                                                                            | tek PCIe GBE Family (                                                     | Controller                                        | 14-8-7-5                           |
|----------------------------------------------------------------------------------------------------|----------------------------------------------------------------------------------------------------|---------------------------------------------------------------------------|---------------------------------------------------|------------------------------------|
| <ul> <li>✓ ● Microsoft ネットワーク用ファイルとプリンター共有         <ul> <li>▲ Microsoft Network Adapter Multiplexor Protocol</li> <li>✓ Microsoft LLDP Protocol Driver</li> <li>✓ Link-Layer Topology Discovery Mapper I/O Driver</li> <li>✓ Link-Layer Topology Discovery Responder</li> <li>✓ △ インターネット プロトコル /(-ジョン 6 (TCP/IPV4)</li> <li>✓ △ インターネット プロトコル /(-ジョン 4 (TCP/IPV4)</li> <li>✓ インストール(N)</li> <li>剤除(U)</li> <li>プロパティ(R)</li> <li>説明</li> <li>伝送制御プロトコル/インターネット プロトコル, 相互接続されたさまざまな<br/>ネットワーク間の通信を提供する、既定のワイド エリア ネットワークプロトコ<br/>ルです。</li> </ul> </li> </ul> | の接続は次の                                                                                             | の項目を使用します( <u>O</u> ):                                                    |                                                   | 桶成( <u>C</u> )                     |
| インストール(N) 削除(U) プロパティ(R) 説明 伝送制御プロトコル/インターネット プロトコル。相互接続されたさまざまな ネットワーク間の通信を提供する。既定のワイド エリア ネットワーク プロトコ ルです。                                                                                                    |                                                                                                    |                                                                           |                                                   | 0 Driver                           |
| 説明<br>伝送制御プロトコル/インターネット プロトコル。相互接続されたさまざまな<br>ネットワーク間の通信を提供する、既定のワイド エリア ネットワーク プロトコ<br>ルです。                                                                                                    | <ul> <li>✓ Link</li> <li>✓ インタ</li> <li>✓ インタ</li> <li>✓ インタ</li> </ul>                            | -Layer Topology Disco<br>アーネット プロトコル バージョ<br>アーネット プロトコル バージョ             | very Responde<br>> 6 (TCP/IPv6)<br>> 4 (TCP/IPv4) | r<br>v                             |
|                                                                                                    | <ul> <li>✓ Link</li> <li>✓ 1&gt;5</li> <li>✓ 1&gt;5</li> <li>✓ 1&gt;7</li> <li>✓ 1&gt;2</li> </ul> | -Layer Topology Disco<br>アーネット プロトコル バージョ<br>アーネット プロトコル バージョ<br>レ(N) 削除( | very Responde<br>> 6 (TCP/IPv6)<br>> 4 (TCP/IPv4) | 0 Driver<br>r<br>プロパティ( <u>R</u> ) |

| 11、省0/隅成                                  |                  |      |              |                 |
|-------------------------------------------|------------------|------|--------------|-----------------|
| トワークでこの機能がサポートされている<br>す。サポートされていない場合は、ネッ | い場合は、IP 影        | 定を自動 | かい<br>IP 設定を | 書することか<br>を問い合わ |
| ださい。                                      | -                |      |              |                 |
| ) IP アドレスを自動的に取得する(O)                     |                  |      |              |                 |
| ) 次の IP アドレスを使う( <u>S</u> ):              |                  |      |              |                 |
| IP アドレス <u>(I)</u> :                      | 1.00             | ¥.   | - 52         |                 |
| サブネット マスク <u>(旦</u> ):                    | 1.41             | ×    |              |                 |
| デフォルト ゲートウェイ ( <u>D</u> ):                |                  |      | ).e          |                 |
| DNS サーバーのアドレスを自動的に                        | 取得する( <u>B</u> ) |      |              |                 |
| )次の DNS サーバーのアドレスを使う                      | )( <u>E</u> ):   |      |              |                 |
| 優先 DNS サーバー(P):                           | (.e.)            |      |              |                 |
| 代替 DNS サーバー( <u>A</u> ):                  |                  |      | 1            | 1               |
| 終了時に設定を検証する(L)                            |                  |      | 詳細調          | 受定(⊻)           |

## 4.

「イーサネットの状態」で、「プロパティ」を クリックします。

## 5.

- ・「インターネットプロトコルバージョン4 (TCP/IPv4)」を選択します。
- ・「プロパティ」をクリックします。

### 6.

- ・「全般」タブをクリックします。
- ・「IPアドレスを自動的に取得する」にチェックを 入れます。
- 「DNSサーバアドレスを自動的に取得する」に
   チェックを入れます。
- ・「詳細設定」ボタンをクリックします。

| IP アドレス<br>DHCP 有効       |                | サブネット マスク      |       |
|--------------------------|----------------|----------------|-------|
|                          | 追加( <u>A</u> ) | 編集( <u>E</u> ) | 削除(⊻) |
| フォルト ゲートウェイ( <u>E</u> ): |                |                |       |
| ゲートウェイ                   |                | <u> メトリック</u>  |       |
|                          |                | PM             |       |
|                          | 追加( <u>D</u> ) | 編集(工)          | 削除(⊻) |
| 自動メトリック( <u>U)</u>       |                |                |       |
| シターフェイフ くちしゅうざい          | 5-             |                |       |

|                                                                                                    |                                                                                                    |                                                                                   |                                                          | t                                          |
|----------------------------------------------------------------------------------------------------|----------------------------------------------------------------------------------------------------|-----------------------------------------------------------------------------------|----------------------------------------------------------|--------------------------------------------|
|                                                                                                    |                                                                                                    |                                                                                   |                                                          | Ĵ                                          |
|                                                                                                    | 追加( <u>A</u> )                                                                                                    | 編集(E)                                                                             | 削除(⊻)                                                    |                                            |
| MHOSTE<br>てに適用る<br>了LMHOS                                                                                                    | 5 の参照が有効になってい<br>されます。<br>STS の参照を有効にする                                                                               | いる場合、TCP/II<br>5(L)                                                               | P が使用可能になっ<br>LMHOSTS のイン                                | ている接続<br>ポート( <u>M</u> )                   |
| MHOSTE<br>《てに適用る<br>】LMHOS<br>NetBIOS                                                                                                    | 5 の参照が有効になってい<br>されます。<br>STS の参照を有効にする<br>5 設定                                                                       | いる場合、TCP/II<br>5(L)                                                               | P が使用可能になっ<br>LMHOSTS のイン                                | ている接続<br>/ポート( <u>M</u> )                  |
| MHOSTS<br>でに適用る<br>LMHOS<br>NetBIOS<br>・<br>の既定f<br>DF<br>いる<br>Net                                                                                   | 5 の参照が有効になってい<br>なれます。<br>STS の参照を有効にする<br>5 設定<br>直(E):<br>ICP からの NetBIOS i<br>地場合、または DHCP か<br>ttBIOS over TCP/IP | いる場合、TCP/II<br>5(L)<br>没定を使用します。<br>トーバーが NetBI(<br>を有効にします。                      | P が使用可能になっ<br>LMHOSTS のイン<br>・静的 IP アドレスが<br>OS 設定を提供しな  | ている接続<br>ポート( <u>M</u> )<br>使用されて<br>い場合は、 |
| MHOSTS<br>べてに適用る<br>・NetBIOS<br>・NetBIOS<br>・<br>の<br>既定作<br>しけ<br>いる<br>い<br>に<br>い<br>の<br>の<br>の<br>の<br>の<br>の<br>の<br>の<br>の<br>の<br>の<br>の<br>の | S の参照が有効になってい<br>STS の参照を有効にする<br>S 設定<br>直(E):<br>ICP からの NetBIOS i<br>地BIOS over TCP/IP<br>NIOS over TCP/IP を       | いる場合、TCP/II<br>5(L)<br>役定を使用します。<br>トーバーが NetBIG<br>を有効にします。<br>有効にする( <u>N</u> ) | P が使用可能になっ<br>LMHOSTS のイン<br>A 静的 IP アドレスが<br>OS 設定を提供しな | ている接続<br>ポート( <u>M</u> )<br>使用されて<br>い場合は、 |

- 7. ・「IP設定」タブをクリックします。
- ・左画面になっていることをご確認ください。

- 8.
- ・「DNS」タブをクリックします。
- ・左画面になっていることをご確認ください。

- 9.
- •「WINS」タブをクリックします。
- ・左画面になっていることをご確認ください。
- 「OK」をクリックし、全ての設定画面を閉じて ください。

Windows10 ネットワークの設定は以上で完了です。次に「ブラウザの設定」を行ってください。

IPアドレスの確認

1. 画面左下スタートボタンを右クリックし、一覧の中の「コントロールパネル」をクリックします。

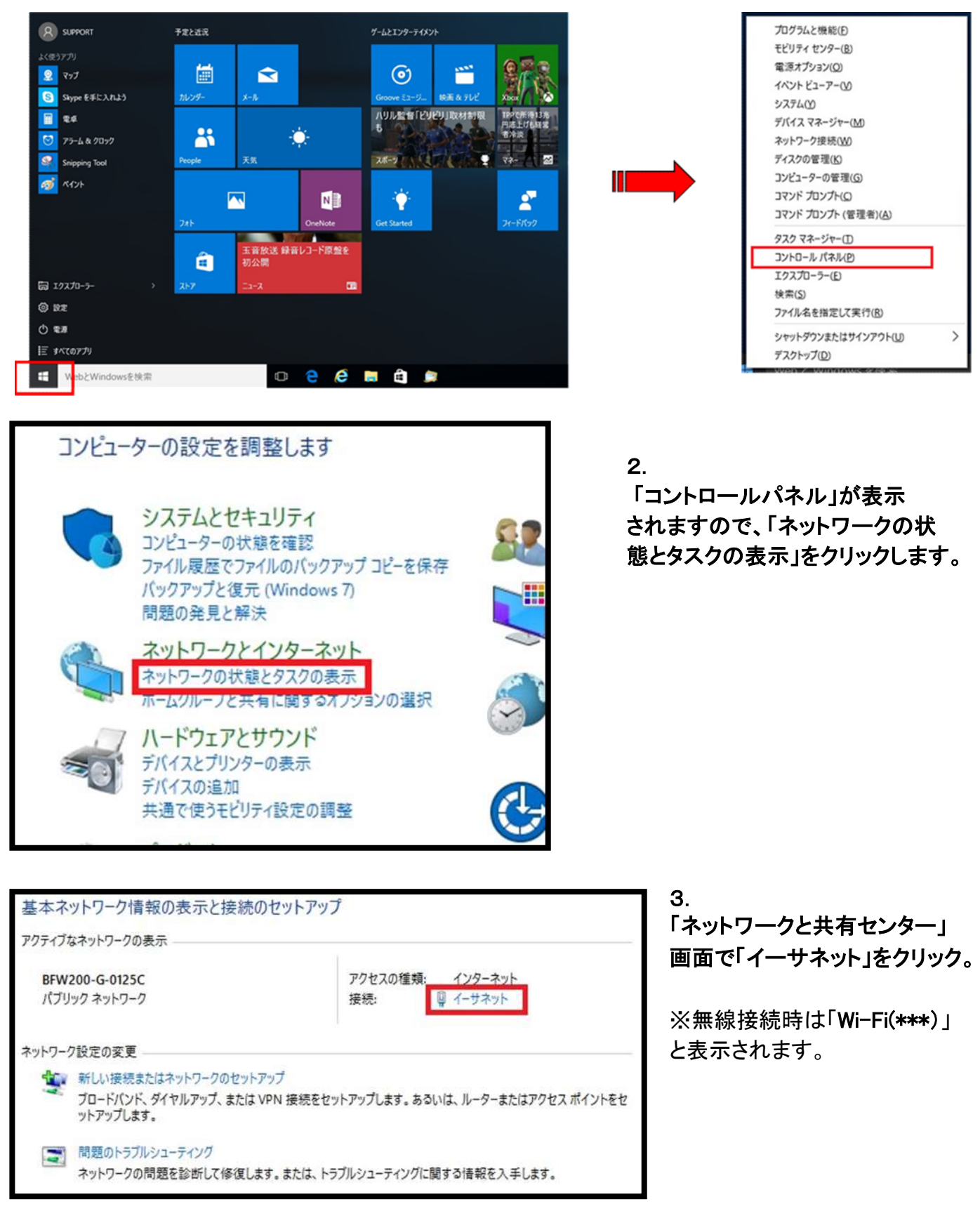

|                                    | イーサネットの状態                                            |                      |
|------------------------------------|------------------------------------------------------|----------------------|
| 全般                                 |                                                      |                      |
| 接続                                 |                                                      |                      |
| IPv4 接続:                           |                                                      | インターネット              |
| IPv6 接続:                           | インター                                                 | -ネット アクセスなし          |
| メディアの状態                            | R:                                                   | 有効                   |
| 期間:                                |                                                      | 00:02:13             |
| 速度:                                |                                                      | 100.0 Mbps           |
| [詳細( <u>E</u> ).                   | ·                                                    |                      |
| ■ 詳細( <u>E</u> ).<br>動作状況——        |                                                      |                      |
| 勤作状况                               | ··]<br>送信 —— 🔍 -                                     | — 受信                 |
| 」 詳細(E).<br>動作状況<br>バイト:           | 送信 — · · · · · · · · · · · · · · · · · ·             | — 受信<br>242,293      |
| 詳細(E).<br>動作状況<br>パイト:<br>愛プロパティ(P | 送信 —<br>180,667  <br>180にする( <u>D</u> ) 診断( <u>G</u> | — 受信<br>242,293<br>) |

| プロパティ                                                                            | 値                                            | ^ |
|----------------------------------------------------------------------------------|----------------------------------------------|---|
| 接続固有 DNS サフィックス<br>説明<br>物理アドレス                                                  | .ne.jp<br>Realtek PCIe GBE Family Controlle  |   |
| DHCP 有効                                                                          | はい                                           |   |
| IPv4 アドレス                                                                        | 192.168.                                     |   |
| リースの取得日<br>リースの有効期限<br>IPv4 デフォルト ゲートウェイ<br>IPv4 DHCP サーバー<br>IPv4 DNS サーバー<br>C | 2012年10月30日 19:32:36<br>2012年10月30日 20:32:36 | ~ |
| ¢                                                                                | >                                            |   |
|                                                                                  | 閉じる( <u>C</u> )                              |   |

#### 4.

「イーサネットの状態」画面が 表示されます。 「詳細」ボタンをクリックします。

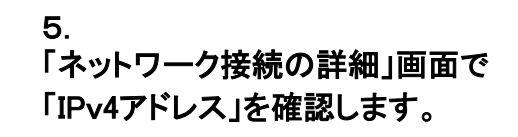

※ケーブルモデムからパソコンまで、直接LANケーブルで接続した際のIPアドレスは、 「192.168.・・・」以外の数字が割り当てられます。 ※IPアドレスが取得できない場合、Windows自身が自動的に169.254で始まる番号を割り当て ます。この場合、正常なIPアドレスの取得が行えませんので、ネットワークの設定に誤りがな いか、LANケーブルが抜けていないか等を確認してください。

# セキュリティーの設定方法(Windows10)

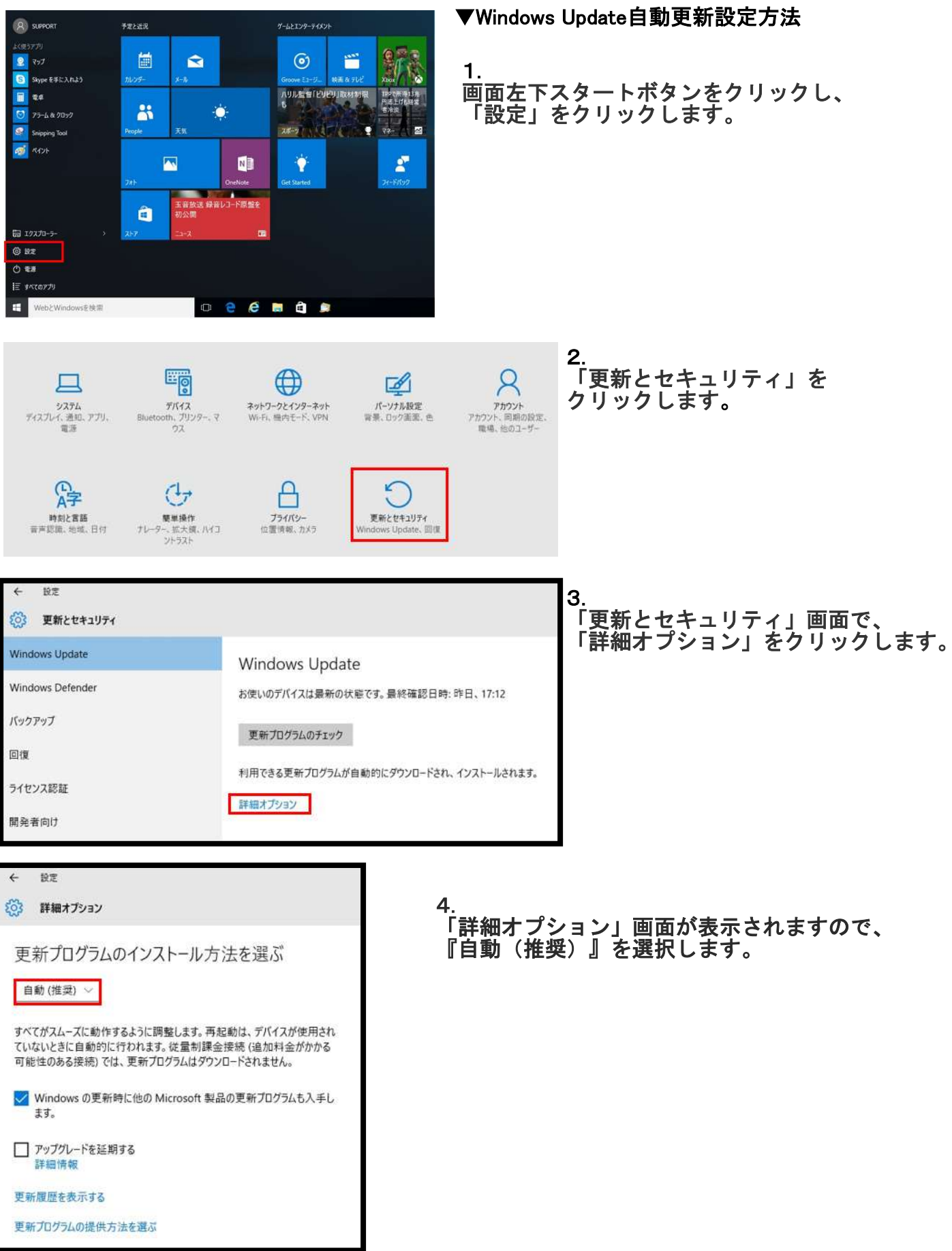